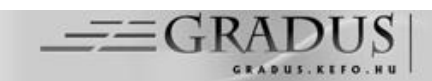

# AZ EXCEL "REJTETT" ERŐFORRÁSAINAK FELHASZNÁLÁSA AZ OKTATÁSBAN

# APPLICATION OF THE 'HIDDEN' RESOURCES OF EXCEL IN EDUCATION

Dr. Salamon József Imre<sup>\*</sup>

Ceglédi Szakképzési Centrum Közgazdasági és Informatikai Szakközépiskolája

| <i>Kulcsszavak:</i><br>Excel,<br>Fejlesztőeszközök,<br>Informatika,<br>Matematika,                            | Összefoglaló<br>Az Excel program - alaphelyzetben nem bekapcsolt -<br>fejlesztőeszközeinek segítségével olyan munkafüzetek<br>létrehozására leszünk képesek, melyekkel bővítve oktatásunk<br>módszertanát egyértelműen növekszik munkánk                                                                                                    |
|----------------------------------------------------------------------------------------------------|----------------------------------------------------------------------------------------------------|
| Fizika                                                                                                    | hatékonysága.                                                                                                    |
| <i>Keywords:</i><br>Excel,<br>Developer toolbar,<br>Informatics,<br>Mathematics,<br>Physics                   | Az űrlap-vezérlőelemek használata interaktívvá teszi az<br>automatizált ismeretátadásunkat, miközben egyéni tempót<br>engednek meg. Az alkalmazhatóság széles spektruma is<br>indokolja a közoktatásban való felhasználását. Ezáltal válhat az<br>Excel program az ismeretszerzés célján túlmenően annak<br>hasznos eszközévé.<br><b>Abstract</b>                                                                                                    |
| Cikk történet:<br>Beküldve: 2015. október 12.<br>Átdolgozva: 2015. október 30.<br>Elfogadva: 2015. november 1 | Excel's Developer toolbar - which are default switched off –<br>increases the ability to create workbooks for expand<br>educational methodologies and increase the efficiency of our<br>work.<br>The application of Form Controls makes automatic knowledge<br>transfer interactive, while it allows students individual pace of<br>work. The wide spectrum of 'Form Controls' application justifies<br>the necessity of its utilization in state education. |

# 1 Bevezető

Az Ecxel hatékony, és egyszerűen kezelhető fejlesztő környezetet biztosít interaktív munkafüzetek létrehozásához.

A fejlesztőeszközeinek eléréséhez a Fájl\_/\_Beállítások párbeszédablak "Menüszalag testreszabása" lapján kell bekapcsolnunk a "Fejlesztőeszközöket". Ennek eredményeként menüszalagunk kiegészül az azonos nevű menüponttal. Ebben a menüben (ennek menüszalagján) elérhetővé válik a teljes fejlesztő környezet.

A felhasználó és a munkafüzet közötti párbeszédhez az "Űrlap-vezérlőelemek" nevet viselő eszközrendszer áll rendelkezésünkre. Közülük a hat legtöbbször használt eszköz nevét és funkcióját az 1. Táblázat tartalmazza.

<sup>\*</sup> Kapcsolattartó szerző. Tel./fax: +36-53-505-095 E-mail cím: salamon@ckik.hu

| A vezérlőelem neve | A vezérlő funkciója                                                                 |
|--------------------|-------------------------------------------------------------------------------------|
| Jelölőnégyzet      | A csatolt cella tartalmát kapcsolja IGAZ, vagy HAMIS értékűre.                      |
| Választógomb       | A csatolt cella tartalma a választógombnak a csoportban elfoglalt sorszáma.         |
| Léptetőnyíl        | A csatolt cella tartalmát lépteti az adott intervallumon belül egy adott értékklel. |
| Gördítősáv         | A léptetőnyíl funkció az eszköz grafikus bővítésével (sávval és csúszkával).        |
| Beviteli lista     | A csatolt cellában a bemeneti tartományból kiválasztott elem sorszáma kerül.        |
| Gomb               | Visual Basic makró indítása                                                         |

1. Táblázat. Űrlap-vezérlőelemek és feladatuk

A fenti eszközrendszer felhasználásával, egyéb didaktikai megfontolásokra építve készültek az alábbi fejlesztések, melyeket tantárgyankénti csoportosításban mutatok be.

# 2 Informatikai ismeretek támogatása

Az informatikai ismeretek átadása az egyik legösszetetteb kihívást állítja a tárgyat oktató pedagógusok elé. A praktikus gondolkodás lefordítása egy-egy alkalmazás nyelvezetére gyakran szembesít azokkal a rejtett észjárás sablonokkal, melyek tanulónként eltérő módon akadályát képezhetik a hatékony és gyors tanulásnak. Sokszor ezek áthidalását elintézzük annyival, hogy gyakorlásra buzdítjuk a tanulót, mely előbb-utóbb eredményre vezet, bár fogalmunk sincs arról, hogy mi történik a tanuló elméjében. Ezirányú nyomkövetéshez olyan tananyagokra van szükség, melyben a logikai lépések könnyen azonosíthatók. Az alábbiak ezt célozzák.

#### 2.1 A hardver építőkövei és működésük

A logikai kapuktól a működő számítógépig hosszú szellemi út vezet. A közoktatásban elnagyolt, és mozaikszerű képet festünk erről a folyamatról. Egy négy bites, négy műveletes ALU (Aritmetikai Logikai Egység) felépítése "kézzelfoghatóvá" teszi az említett út lényeges vonatkozásait, különös tekintettel a modellezés eltérő absztrakciós szintű megvalósíthatóságára.

Az Excelben a cellahivatkozás, és a HA függvény lehetővé teszi a NAND-kapura épülő kapurendszer egyszerű felépítését. Az 1. ábra ennek néhány elemét mutatja be.

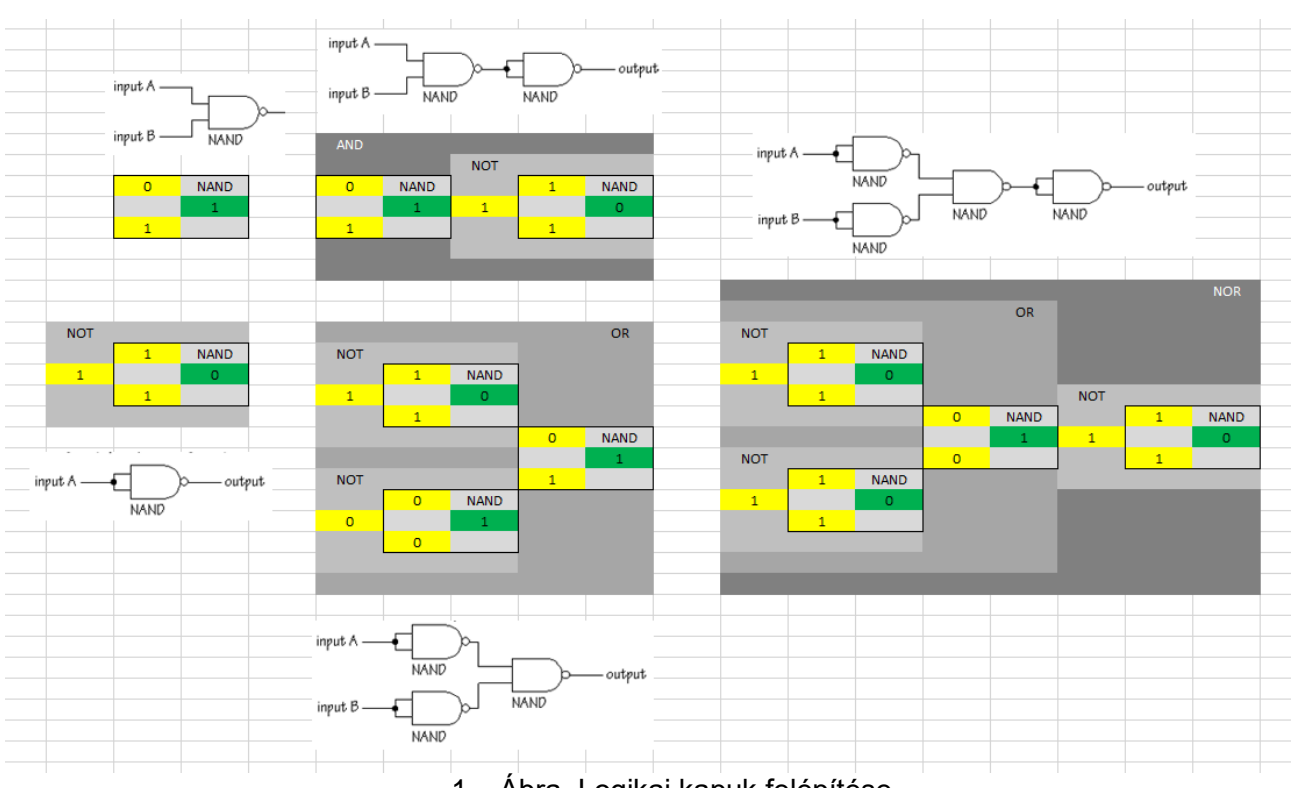

1. Ábra. Logikai kapuk felépítése

A fenti építőkockákból könnyen felépíthetjük a félösszeadót, az egy, majd négy bites teljes összeadót, a multiplexert, a négy bites AND és XOR függvényeket végrehajtó áramkört, végül a négy bites összeadó és kivonó áramkört. Dr. Istenes Zoltán interneten elérhető prezentációját<sup>1</sup> felhasználva útmutatóként sikerült működő képes, 4 bites aritmetikai logikai egység szimulátorát megépítenünk. A 2. ábra a folyamat egyik fázisát mutatja be.

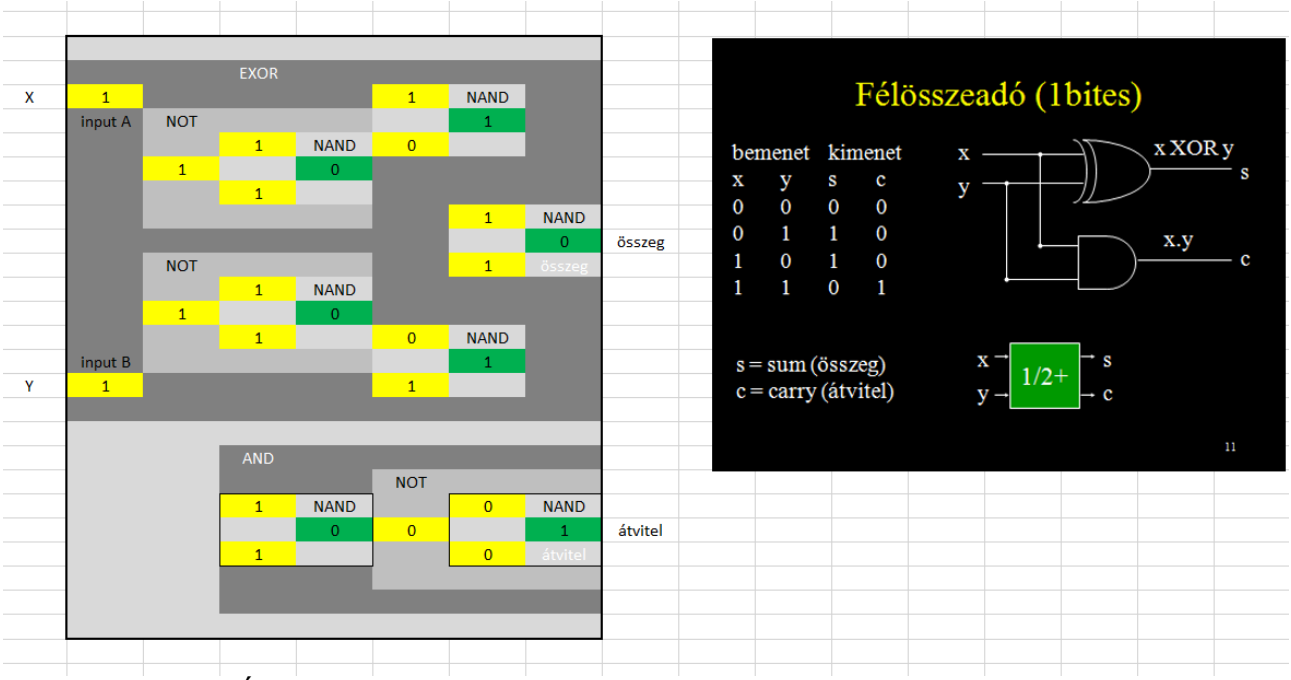

2. Ábra. Félösszeadó megvalósítása Dr. Istenes Zoltán útmutató diájával

Az elkészült ALU bonyolultsága már elegendő ahhoz, hogy a tanuló valóban átérezze (hiszen ő építette fel) ennek az építkezésnek a nehézségét. A 3. ábra (bár erősen lekicsinyítve) mutatja az ALU összetettségét.

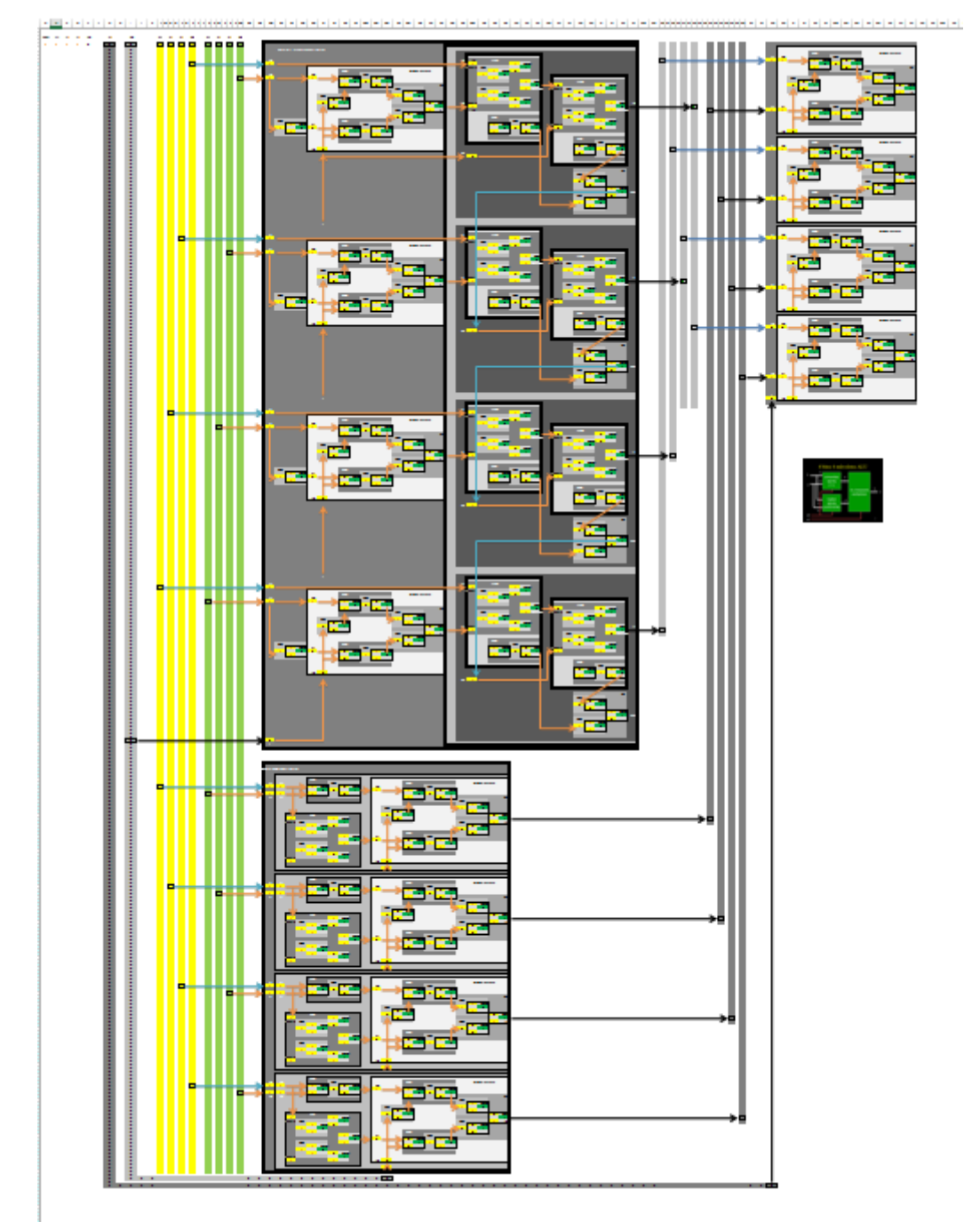

3. Ábra. A teljes 4 bites, 4 műveletes ALU

A munkafüzet tartalmát visszanagyítva a bal fölső sarokban található adat és vezérlő bitek módosításával tanulmányozhatóvá válik az áramkör működése.

Az, hogy az emberi elme hatalma a modellalkotási képességében rejlik szintén gyakran hangoztatott, és alkalmazott eszköze az oktatásunknak. Sajnos ritkán adódik alkalom arra, hogy ez ügyben erőteljes hűha élményben legyen részünk. Ha az áramkörünk tanulmányozásakor nem a felépülésre, hanem a működésre fókuszálunk, akkor a 4. ábrán látható formára egyszerűsíthető az áramkörünk.

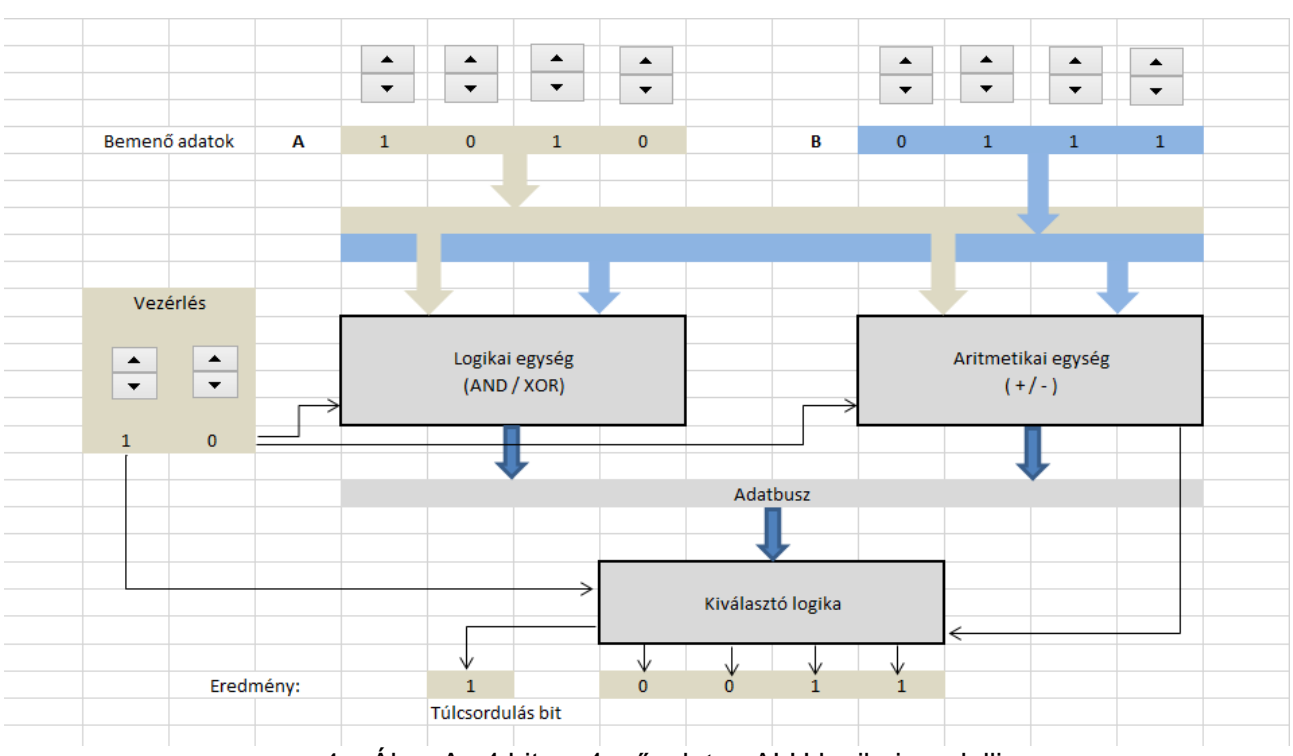

4. Ábra Az 4 bites, 4 műveletes ALU logikai modellje

# 2.2 Algoritmusok működése

A négyjegyű függvénytáblázat "Informatika" fejezetében ábrázolt algoritmusok hatékony felhasználásához több absztrakciós szinten való jártasságra van szükség. E jártasság megszerzéséhez nyújthat hasznos segédeszközt a bemutatandó Excel munkafüzet. A rendező algoritmusok működésének megértését könnyítheti, ha a tanuló az absztrakt leírás konkrét működését tanulmányozhatja. Az 5. ábrán a beillesztéses rendezés működésének egy pillanatát látjuk.

|    | А | В        | С         | D                                  | E                    | F  | G        | н         | 1  | J | К   | L           | М           | N              | 0  | Р        |  |
|----|---|----------|-----------|------------------------------------|----------------------|----|----------|-----------|----|---|-----|-------------|-------------|----------------|----|----------|--|
| 1  |   | Alaph    | nelyzet   | a tömbelem<br>indexe<br>(sorszáma) | az adatsor<br>elemei |    |          | i         | j  |   | FUT | ТАТ         |             |                |    |          |  |
| 2  |   |          |           |                                    |                      |    |          | 7         | 6  |   |     |             |             |                |    |          |  |
| 3  |   |          | a kezdő   | 1.                                 | 4                    |    |          | 1         | 1  |   |     |             |             |                |    |          |  |
| 4  |   |          | elem      | 2.                                 | 34                   |    |          | 2         | 2  |   |     |             |             |                |    |          |  |
| 5  | • | 3        | indexe    | 3.                                 | 12                   |    |          | 3         | 3  |   |     | Ciklus      | i = m + 1   | -től           | n  | -ig      |  |
| 6  | • | 3        | 3.        | 4.                                 | 65                   |    |          | 4         | 4  |   |     |             |             |                |    |          |  |
| 7  |   |          |           | 5.                                 | 68                   |    |          | 5         | 5  |   |     |             | b := a[i]   |                |    |          |  |
| 8  |   |          | m         | 6.                                 |                      | 56 |          | 6         | 6  |   |     |             |             |                |    |          |  |
| 9  |   |          |           | 7.                                 | 71                   |    |          | 7         | 7  |   |     |             | j := i - 1  |                |    |          |  |
| 10 |   |          |           | 8.                                 | 23                   |    |          | 8         | 8  |   |     |             |             |                |    |          |  |
| 11 |   |          |           | 9.                                 | 87                   |    |          | 9         | 9  |   |     |             | Ciklus amíg | j >= m         | ÉS | a[j] > b |  |
| 12 |   |          |           | 10.                                | 59                   |    |          | 10        | 10 |   |     |             |             |                |    |          |  |
| 13 |   |          |           | 11.                                | 8                    |    |          | 11        | 11 |   |     |             |             | a[j+1] := a[j] | l  |          |  |
| 14 |   |          |           | 12.                                | 27                   |    |          | 12        | 12 |   |     |             |             |                |    |          |  |
| 15 |   |          |           | 13.                                | 11                   |    |          | 13        | 13 |   |     |             |             | j := j - 1     |    |          |  |
| 16 |   |          |           | 14.                                | 94                   |    |          | 14        | 14 |   |     |             |             |                |    |          |  |
| 17 |   |          | n         | 15.                                | 47                   |    |          | 15        | 15 |   |     |             | Ciklus vége |                |    |          |  |
| 18 |   |          | az utolsó | 16.                                | 39                   |    |          | 16        | 16 |   |     |             |             |                |    |          |  |
| 19 |   |          | elem      | 17.                                | 15                   |    |          | 17        | 17 |   |     |             | a[j+1] := b |                |    |          |  |
| 20 | • | 2        | indexe    | 18.                                | 75                   |    |          | 18        | 18 |   |     |             |             |                |    |          |  |
| 21 | - | 19       |           |                                    | 29                   |    |          | 19        | 19 |   |     | Ciklus vége |             |                |    |          |  |
| 22 |   | ·        |           | 20.                                | 16                   |    |          | 20        | 20 |   |     |             |             |                |    |          |  |
| 23 |   |          |           |                                    |                      |    |          |           |    |   |     |             |             |                |    |          |  |
| 24 |   |          |           |                                    |                      |    | A lépése | ek száma: | 8  |   |     |             |             |                |    |          |  |
| 25 |   | Locoltán | 424       | 1                                  |                      |    |          |           |    |   |     |             |             |                |    |          |  |
| 26 |   | Lassitas | 434       |                                    |                      |    |          | >         |    |   |     |             |             |                |    |          |  |
| 27 |   |          |           |                                    |                      |    |          |           |    |   |     |             |             |                |    |          |  |
|    |   |          |           |                                    |                      |    |          |           |    |   |     |             |             |                |    |          |  |

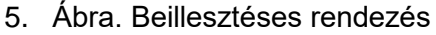

Az alaphelyzet gombra kattintva egy rendezetlen adathalmazt kapunk, mely az ötödik oszlopban található. A futtatás hatására a beállított lassítás mértékében követhető az i és j ciklusváltozók értékének módosulása a nyolcadik és kilencedik oszlopban. Az algoritmus kiemeli a soron következő elemet, majd megkeresi a helyét a fölötte lévők között. Ez a működés könnyebben megérthető ha előbb látjuk, hogy mi történik, és csak azután kell szavakba önteni a történések lényegét.

## 2.3 Automatizált számonkérés

A tanulandó ismeretnek számos olyan eleme van, melyek lehetővé teszik olyan dolgozat összeállítását, melyet a munkafüzet automatikusan pontoz, és értékel. A 6. ábra egy ilyen dolgozat részletét mutatja. Ebben lenyíló listákból kell kiválasztania a tanulónak az általa megfelelőnek gondolt elemet. Az értékelést egy egyszerű makrő végzi, mely az utólagos manipulációk elkerülése érdekében csak egyszer futtatható.

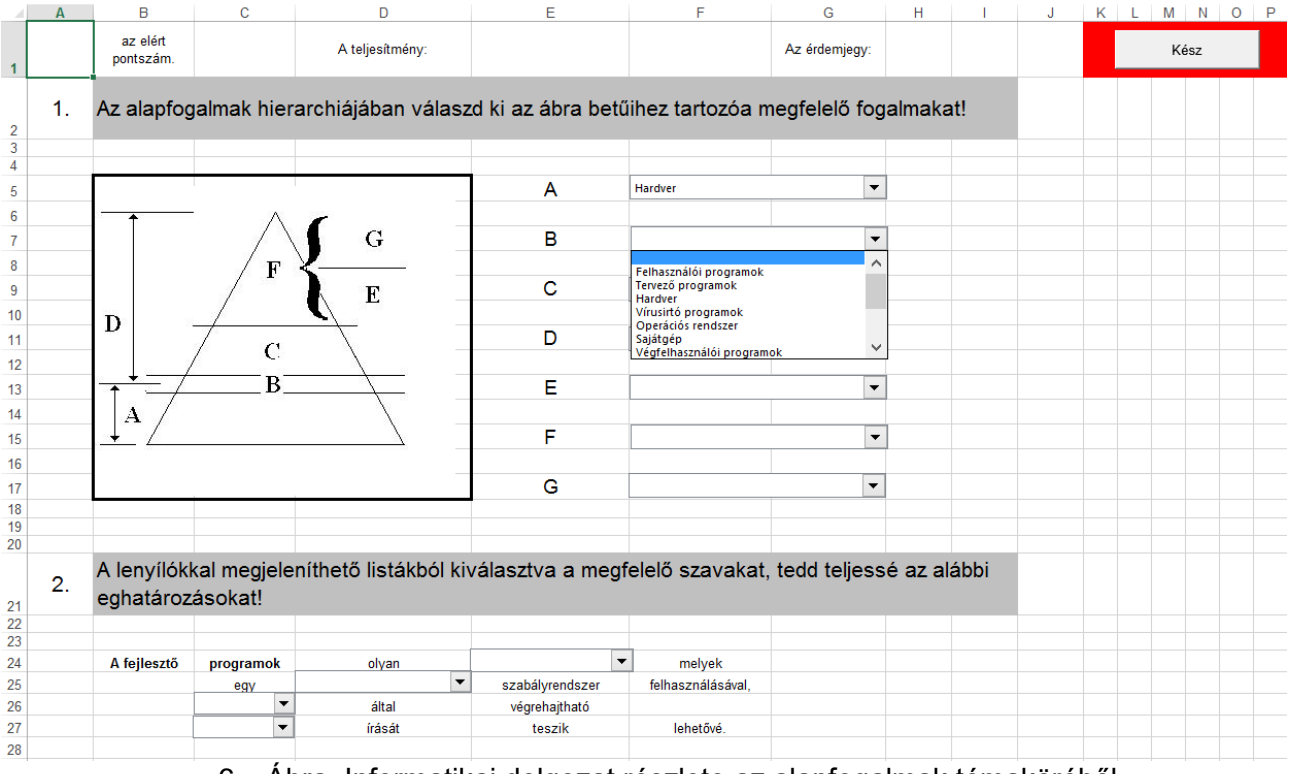

6. Ábra. Informatikai dolgozat részlete az alapfogalmak témaköréből

# 3 Matematikai ismeret elsajátításának támogatása

A függvénytranszformációk megértése papírral és ceruzával fáradtságos, és erős belső motiváltságot feltételező útja. Excellel kiküszöbölhetjük a folyamatnak a legtöbbet "ártó", legfárasztóbb részét, a számolást. Így csak arra kell koncentrálnia a tanulónak, hogy a forma paraméterei melyik transzformációval vannak kapcsolatban. A megvalósítás formai bemutatása érdekben példaként az abszolútérték függvényhez tartozó munkafüzetoldalt tekintjük a 7. ábrán.

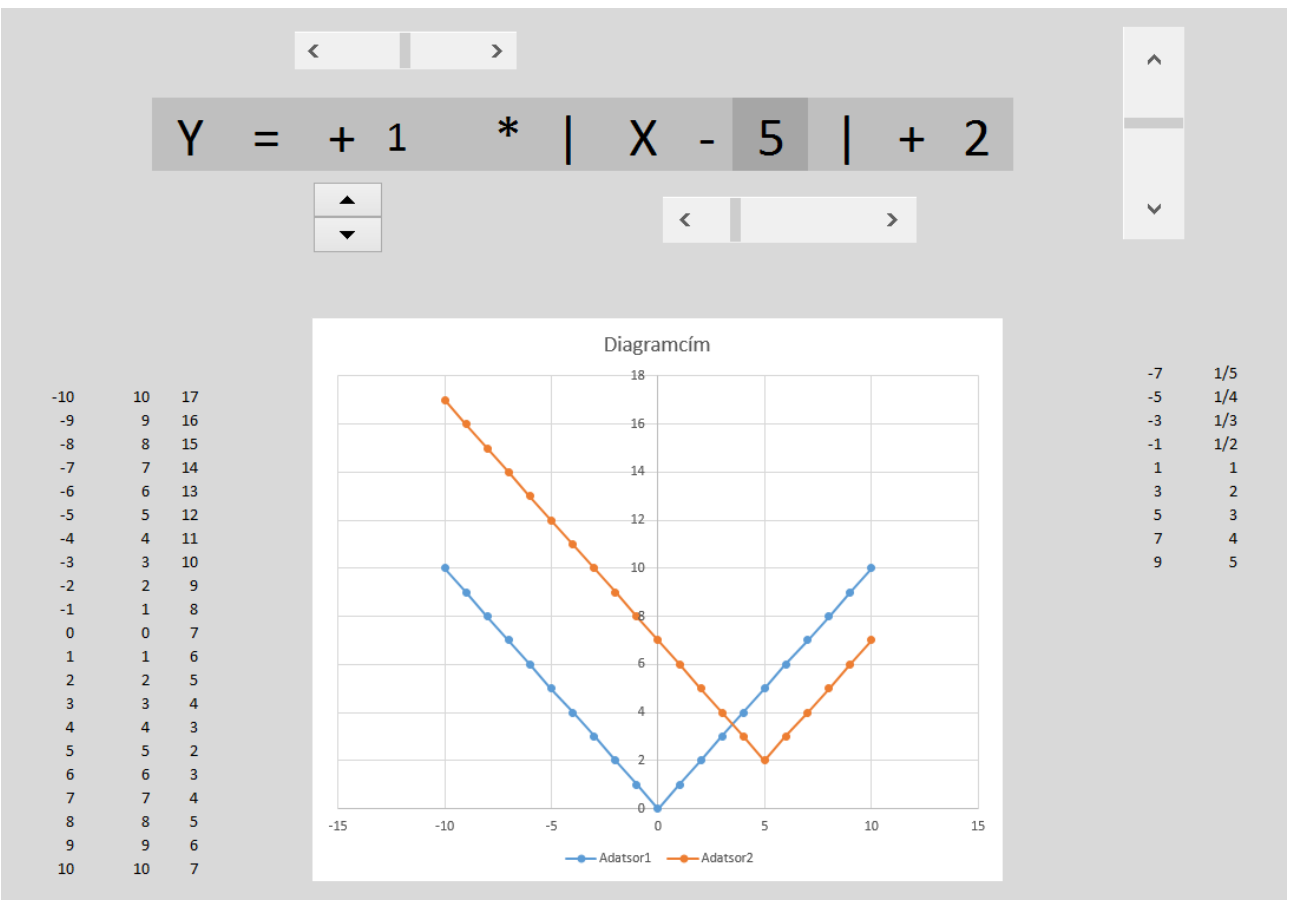

7. Ábra. Az abszolútérték függvény transzformációi

A léptető az előjelváltást teszi lehetővé, a gördítősávokkal pedig a többi paraméter (melyek közelében vannak) módosítható. Tapasztalatom szerint gyorsabb, és stabilabb lesz az elsajátítás, ha ezzel a tanuló előbb "eljátszadozik", majd megbeszéljük, és a matematika nyelvére fordítjuk a felismert kapcsolatrendszert.

# 4 Excel használatának lehetőségei a fizika tanításában

A fizika viszonya a számoláshoz egyértelművé tesz minden olyan alkalmazás használatát, melynek lényege a számolás. Az Excel nem csak ebből a szempontból válik érdemessé a fizikán belüli felhasználásra, hanem azért is, mert az adatokat sorokban és oszlopokban képes megjeleníteni, valamint a függvényeket grafikusan ábrázolni. Az alábbi példák csak ízelítők a lehetőségek igen gazdag tárházából.

#### 4.1 A termodinamika második főtétele

A hőtan tanításának hatékonysága azon is múlik, hogy elegendő számú feladatot tudunk-e megoldani ahhoz, hogy az általánosító következtetésünk a tanulók szemében kellően megalapozott legyen. Ez különösen akkor lehet gond, ha a feladatok számolásigényesek. Az óraszám korlátok csak úgy küzdhetők le, ha megfelelő eszközzel megtámogatjuk munkánkat. A 8. ábrán két gáztartályt szimbolizálunk, melyekből véletlenszerűen kerülnek részecskék az egyikből a másikba.

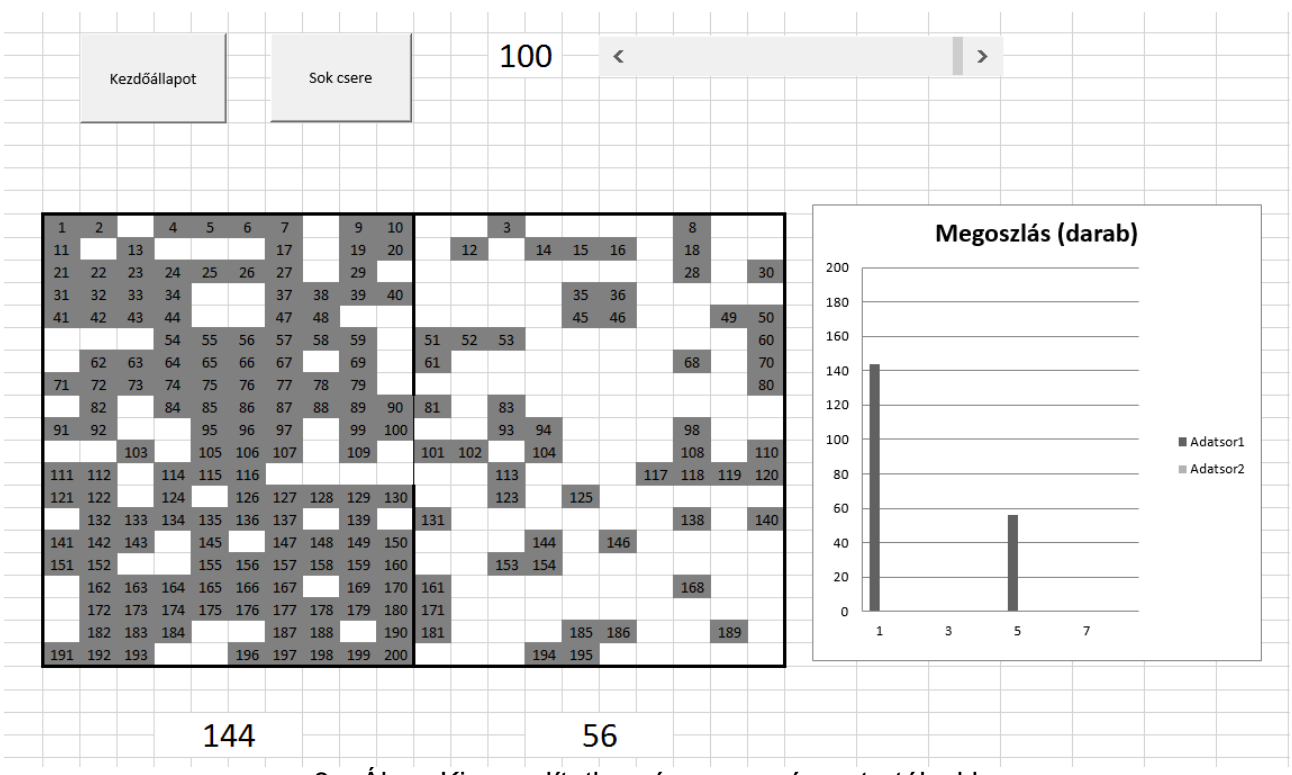

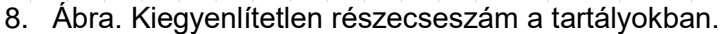

A kezdőállapot (csak a baloldali tartályban vannak részecskék) utáni első 100 véletlenszerű részecskemozgás eredményeként 144 marad a bal oldaliban, és 56 kerül a jobb oldaliba. Újabb cserék után tapasztalható tendenciát számtalanszor megfigyelhetik a tanulók a diagramon is. A 9. ábra az egyensúly környékének egy pillanatát jeleníti meg.

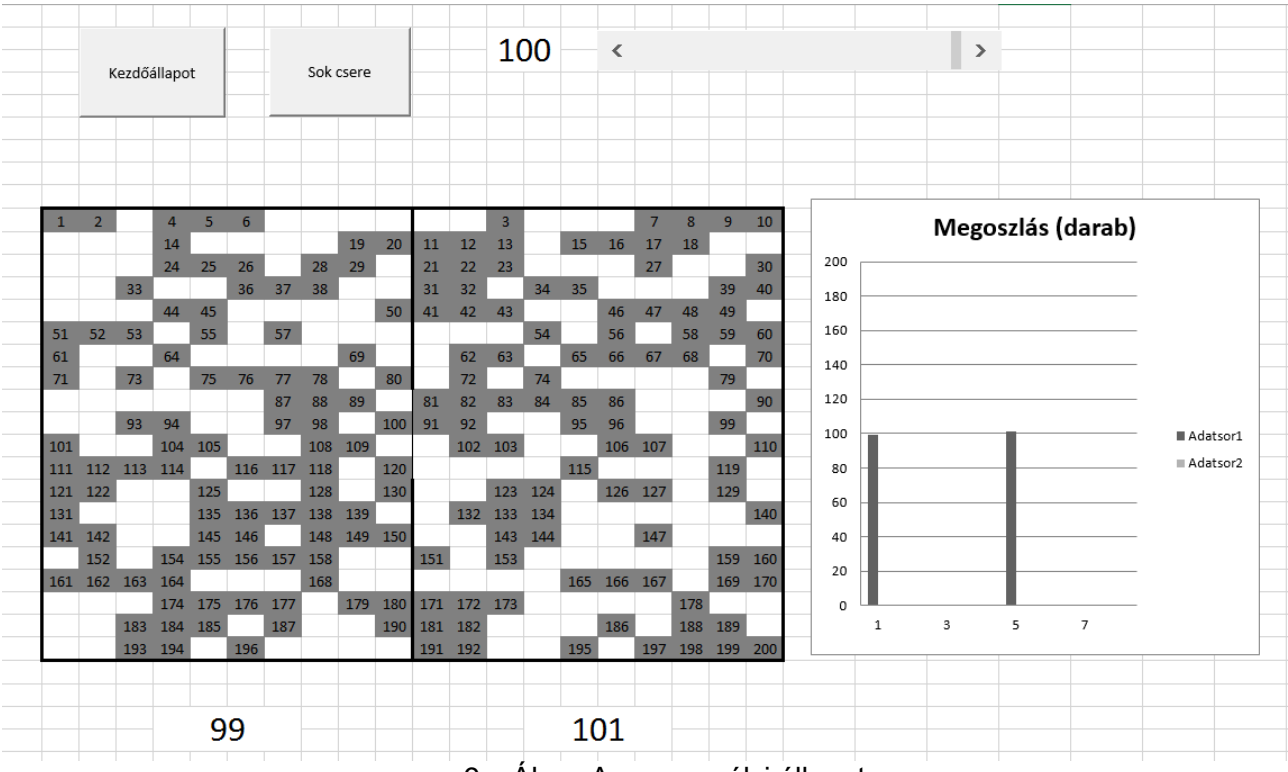

9. Ábra. Az egyensúlyi állapot.

#### 4.2 A kvantumszámok viszonya

Az atomfizikai ismeretek vizualizálása hatékony eszköze az elsajátításuknak. Egyik ilyen lehetőség a kvantumszámok viszonyának dinamikus ábrázolása. A 10. ábra olyan munkalapot mutat, melyben a beviteli listából (a lenyíló eszközzel) kiválasztott főkvantumszámhoz tartozó többi kvantumszámérték már automatikusan megjelenik.

| 1  | Α | В   | С  | D     | Е | F | G | Η   | T   | J   | K    | L  | Μ   | Ν   | O P Q  | R S T     | UVV  | V X       | Y Z       | AA  |
|----|---|-----|----|-------|---|---|---|-----|-----|-----|------|----|-----|-----|--------|-----------|------|-----------|-----------|-----|
| 2  |   |     |    |       | k | V | 8 | ı r | n t | : ι | 11   | n  | S   | ; Z | : á m  | o k       |      |           |           |     |
| 3  |   | n   |    | L     |   |   |   |     |     |     |      |    |     | m   |        |           |      | S         | 72        |     |
| 4  |   | fő  | m  | ellék |   |   |   |     |     |     |      | r  | ná  | gno | eses   |           |      | spin      | elektrons | zám |
| 5  |   | héj | а  | lhéj  | _ |   |   |     |     |     |      |    |     |     |        |           |      |           |           |     |
| 6  |   | Р   |    |       |   |   |   |     |     |     |      |    |     |     |        |           |      |           |           |     |
| 7  |   |     | 6  | _     |   |   | - | _   |     |     |      |    |     |     | -      |           |      |           |           |     |
| 8  |   | 6   | n  | 5     | 5 | 4 | 3 | 2   | 1   | 0   | -1   | -2 | -3  | -4  | -5     |           |      | -1/2 +1/2 | 22        |     |
| 9  |   |     | g  | 4     |   | 4 | 3 | 2   | 1   | 0   | -1   | -2 | -3  | -4  |        |           |      | -1/2 +1/2 | 18        |     |
| 10 |   |     | T. | 3     |   |   | 3 | 2   | 1   | 0   | -1   | -2 | -3  |     |        |           |      | -1/2 +1/2 | 14        |     |
| 11 |   |     | d  | 2     |   |   |   | 2   | 1   | 0   | -1   | -2 |     |     |        |           |      | -1/2 +1/2 | 10        |     |
| 12 |   |     | р  | 1     |   |   |   |     | 1   | 0   | -1   |    |     |     |        |           |      | -1/2 +1/2 | 6         |     |
| 13 |   |     | s  | 0     |   |   |   |     |     | 0   |      |    |     |     |        |           |      | -1/2 +1/2 | 2         |     |
| 14 |   |     |    |       |   |   |   |     |     |     |      |    |     |     |        |           |      |           |           |     |
| 15 |   |     |    |       |   |   |   |     |     |     |      |    |     |     |        |           |      |           |           |     |
| 16 |   |     |    |       |   |   |   |     |     |     |      |    |     |     |        |           |      |           |           |     |
| 17 |   |     |    |       |   |   |   |     |     |     |      |    |     |     |        |           |      |           |           |     |
| 18 |   |     |    |       |   |   |   |     |     |     |      |    |     |     |        |           |      |           |           |     |
| 19 |   |     |    |       |   |   |   |     |     |     |      |    |     |     |        |           |      |           |           |     |
| 20 |   |     |    |       |   |   |   |     |     |     |      |    |     |     |        |           |      |           |           |     |
| 21 |   |     |    |       |   |   |   |     | ć   |     |      |    |     |     |        |           |      |           |           |     |
|    |   |     |    |       |   |   |   | 10  | . A | bra | a. / | ٩k | (Va | Int | umszám | nok viszo | onya |           |           |     |

### 4.3 Az elemek periódusos rendszere

A tudományos megismerés egyik legjelentősebb lépése az elemek periódusos rendszerének meglátása volt. A szabályosság felismerésén túlmenően egy másik igen hasznos hozadéka is van ennek a lépésnek. Ez pedig nem más, mint az ismeret, és annak ábrázolása közötti kapcsolat fontossága. A periódusos rendszer igen jó példája ennek, hiszen számtalan ábrázolási formájával találkozhatunk attól függően, hogy a rendszer mely elemét kívánja az ismeretközlő hangsúlyozni.

Az atomfizika oktatásában újabb ábrázolási lehetőség kínálkozik. Ebben az elektron konfiguráció alakulását követketjük nyomon a rendszám függvényében. Fejlesztésem eredményeként született dinamikus táblázatban a gördít sávval módosítható a rendszám. A 11. ábrán leolvashatjuk az aktuális elem (Francium) elektron konfigurációján túlmenően az alacsonyabb rendszámú elemek pozícióját is.

|    | Α | В                            | С       | D  | E  | F  | G  | Н  |     | J  | Κ      | L      | Μ  | N  | 0     | Ρ  | Q  | R  |  |  |  |  |
|----|---|------------------------------|---------|----|----|----|----|----|-----|----|--------|--------|----|----|-------|----|----|----|--|--|--|--|
| 1  |   |                              |         |    |    |    |    |    |     |    |        |        |    |    |       |    |    |    |  |  |  |  |
| 2  |   | Héj                          | Alhéj   |    |    |    |    |    |     |    |        |        |    |    |       |    |    |    |  |  |  |  |
| 3  |   |                              |         |    |    |    | ~  |    | -   | E  | lektro | onszár | n  | 40 |       | 40 | 40 |    |  |  |  |  |
| 4  |   | TO-                          | mellek- |    | 1  | 2  | 3  | 4  | 5   | 6  | 1      | ŏ      | 9  | 10 | 11    | 12 | 13 | 14 |  |  |  |  |
| 6  | r | kvantumkvantum-<br>szám szám |         |    |    |    |    |    |     |    |        |        | 1  |    |       |    |    |    |  |  |  |  |
| 7  |   | 320111                       | 32411   |    |    |    |    |    |     |    |        |        |    |    |       |    |    | -  |  |  |  |  |
| 8  | К | 1                            | S       | 2  | Н  | He |    |    |     |    |        |        |    | re | ndszá | m: | 8  | 7  |  |  |  |  |
| 9  | L | 2                            | S       | 2  | Li | Be |    |    |     |    |        |        |    |    |       |    |    |    |  |  |  |  |
| 10 |   |                              | р       | 6  | В  | С  | Ν  | 0  | F   | Ne |        |        |    |    |       |    |    |    |  |  |  |  |
| 11 | М | 3                            | S       | 2  | Na | Mg |    |    |     |    |        |        |    |    |       |    |    |    |  |  |  |  |
| 12 |   |                              | р       | 6  | AI | Si | Р  | S  | CI  | Ar |        |        |    |    |       |    |    |    |  |  |  |  |
| 13 |   |                              | d       | 10 | Sc | Ti | V  | Cr | Mn  | Fe | Co     | Ni     |    | Cu |       |    |    |    |  |  |  |  |
| 14 |   |                              | a       | 10 |    |    |    |    |     |    |        |        |    | Zn |       |    |    |    |  |  |  |  |
| 15 | Ν | 4                            | S       | 2  | К  | Ca |    |    |     |    |        |        |    |    |       |    |    |    |  |  |  |  |
| 16 |   |                              | р       | 6  | Ga | Ge | As | Se | Br  | Kr |        |        |    |    |       |    |    |    |  |  |  |  |
| 17 |   |                              |         |    | Y  | Zr |    | Nb | Мо  |    | Ru     | Rh     |    | Pd |       |    |    |    |  |  |  |  |
| 18 |   |                              | d       | d  | d  | d  | d  | 10 |     |    |        |        | Тс |    |       |    |    | Ag |  |  |  |  |
| 19 |   |                              |         |    |    |    |    |    |     |    |        |        |    | Cd |       |    |    |    |  |  |  |  |
| 20 |   |                              | £       | 44 |    | Ce | Pr | Nd | Pm  | Sm | Eu     | Gd     | Tb | Dy | Но    | Er | Tm | Yb |  |  |  |  |
| 21 |   |                              | I       | 14 |    |    |    |    |     |    |        |        |    |    |       |    |    | Lu |  |  |  |  |
| 22 | 0 | 5                            | S       | 2  | Rb | Sr |    |    |     |    |        |        |    |    |       |    |    |    |  |  |  |  |
| 23 |   |                              | р       | 6  | In | Sn | Sb | Те | - I | Xe |        |        |    |    |       |    |    |    |  |  |  |  |
| 24 |   |                              | d       | 10 | La | Hf | Та | W  | Re  | Os | lr     | Pt     | Au | Hg |       |    |    |    |  |  |  |  |
| 25 |   |                              | f       |    |    |    |    |    |     |    |        |        |    |    |       |    |    |    |  |  |  |  |
| 26 |   |                              |         |    |    |    |    |    |     |    |        |        |    |    |       |    |    |    |  |  |  |  |
| 27 | Ρ | 6                            | S       | 2  | Cs | Ba |    |    |     |    |        |        |    |    |       |    |    |    |  |  |  |  |
| 28 |   |                              | р       | 6  | TI | Pb | Bi | Po | At  | Rn |        |        |    |    |       |    |    |    |  |  |  |  |
| 29 |   |                              | d       |    |    |    |    |    |     |    |        |        |    |    |       |    |    |    |  |  |  |  |
| 31 | 0 | 7                            | S       | 1  | Fr |    |    |    |     |    |        |        |    |    |       |    |    |    |  |  |  |  |
| 32 | 4 | ,                            |         |    |    |    |    |    |     |    |        |        |    |    |       |    |    |    |  |  |  |  |

11. Ábra. a Francium elektron konfigurációja

# Köszönetnyilvánítás

Köszönetemet fejezem ki annak a sok száz tanulónak, akik az elmúlt években lelkes szereplői (használói) voltak fejlesztő munkámnak, miközben tapasztalataikkal, visszajelzéseikkel segítették kialakítani a tartalom és a forma egységét.

# Források/Hivatkozások

[1] Dr. Istenes Zoltán: Az aritmetikai logikai egység működése, megvalósítása (SZF4mtt.ppt) http://pszt.inf.elte.hu/index.php/munkatarsak/65-dr-istenes-zoltan.html